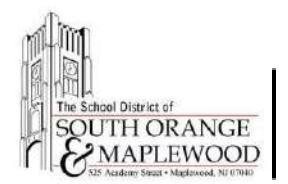

## How To View New Student Google Account Credentials Through The PowerSchool Parent Portal (Start of School Year Only)

## **Access The Credentials On Your Computer**

- 1. Open an internet browser on your computer.
- 2. Navigate to the district homepage at <a href="https://www.somsd.k12.nj.us">https://www.somsd.k12.nj.us</a>
- 3. Select Quick Links > Parents > PowerSchool.
- 4. Login to the parent portal using your PowerSchool login credentials.
- 5. Select the name of the child's name.
- 6. Left click "eDocument Folder" on the left navigation menu.
- 7. Locate the document named "Student Google Account Letters 2024-2025".

## If you are having difficulties accessing your account

visit www.somsd.k12.nj.us/parentportalhelp or email parentportalhelp@somsd.k12.nj.us